## Setup Guide for ASUS RT-AC66u Router (UFB)

- Login in to the modem using the default Gateway (192.168.1.1)
- From the left menu click on WAN

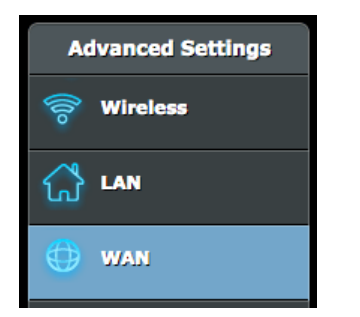

• Please change the settings to match the ones below

| Basic Config                        |                   |
|-------------------------------------|-------------------|
| WAN Connection Type                 | Automatic IP V    |
| Enable WAN                          | O Yes ● No        |
| Enable NAT                          | O Yes ● No        |
| Enable UPnP <u>UPnP FAQ</u>         | O Yes ● No        |
| WAN DNS Setting                     |                   |
| Connect to DNS Server automatically | O Yes ● No        |
| Account Setting                     |                   |
| Authentication                      | None •            |
| Special Requirement from ISP        |                   |
| Host Name                           |                   |
| MAC Address                         | MAC Clone         |
| DHCP query frequency                | Aggressive Mode ▼ |
| Apply                               |                   |

• Leave the rest of the settings at their defaults and click Apply

• Next, Click LAN in the left hand menu

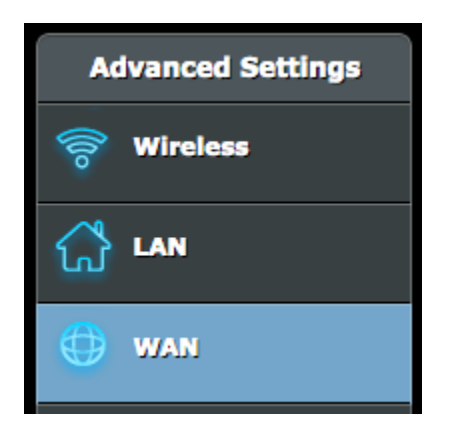

- Then click IPTV in the top of the page
- Configure the settings as per the below, then click apply.

| LAN IP DHCP Server Route IPT                          | V Switch Control |  |
|-------------------------------------------------------|------------------|--|
|                                                       |                  |  |
|                                                       |                  |  |
| LAN - IPTV                                            |                  |  |
| Configure the IPTV setting of RT-AC66U.               |                  |  |
| Port                                                  |                  |  |
| Select ISP Profile                                    | Manual v         |  |
| Internet                                              | VID 10 PRIO 0    |  |
| LAN port 4                                            | VID PRIO 0       |  |
| LAN port 3                                            | VID PRIO 0       |  |
| Special Applications                                  |                  |  |
| Use DHCP routes                                       | Disable 🔹        |  |
| Enable multicast routing (IGMP Proxy)                 | Disable <b>•</b> |  |
| Enable efficient multicast forwarding (IGMP Snooping) | Disable 🔻        |  |
| UDP Proxy(Udpxy)                                      | 0                |  |
|                                                       | Apply            |  |

• The customer may need to wait up to 10 minutes for their modem to re-authenticate, but should then come online with the correct settings.